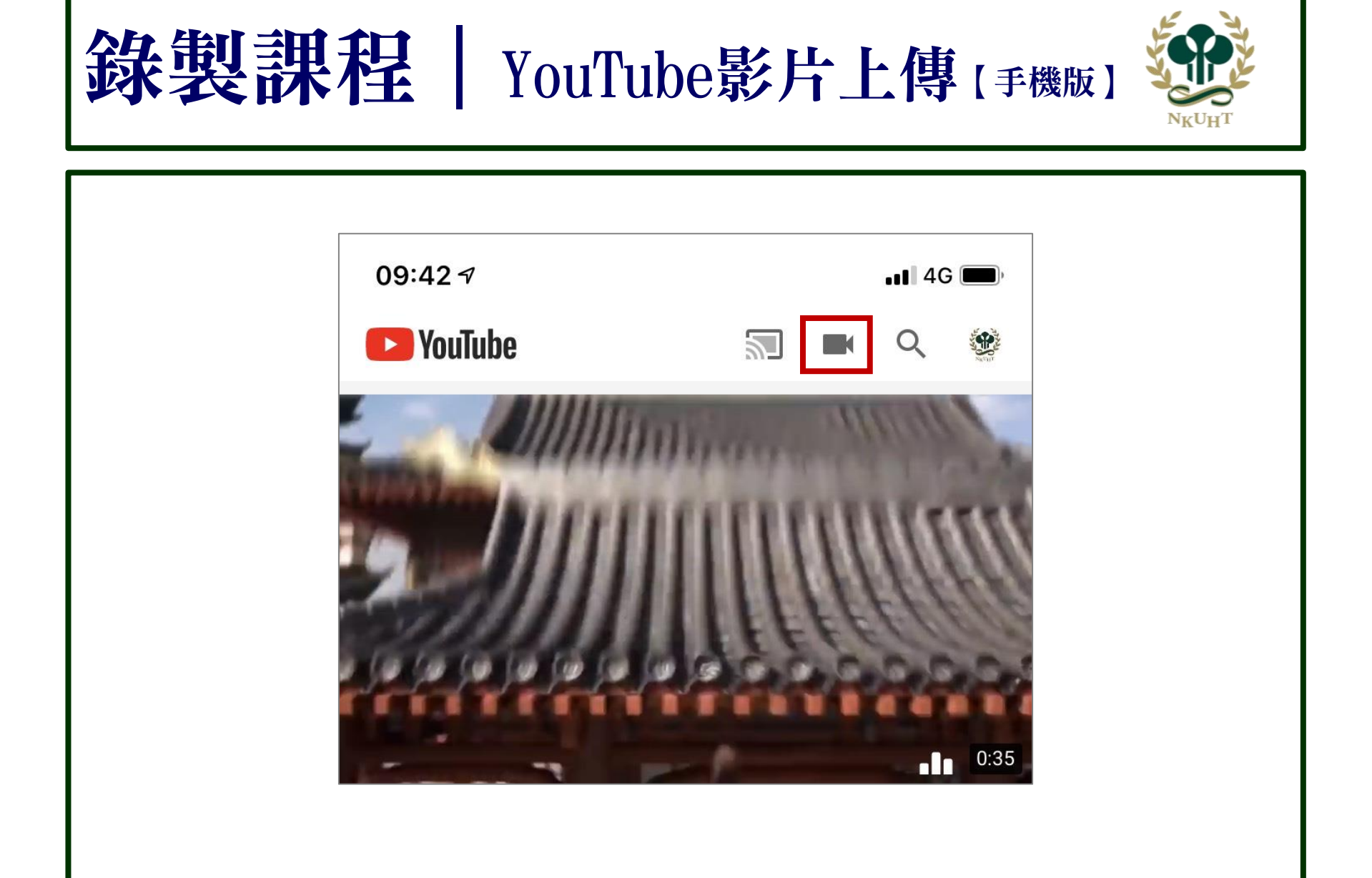

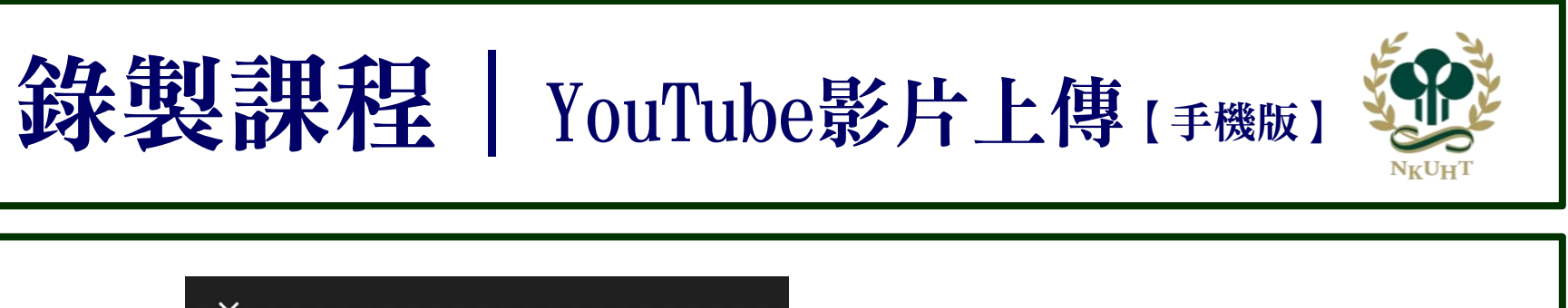

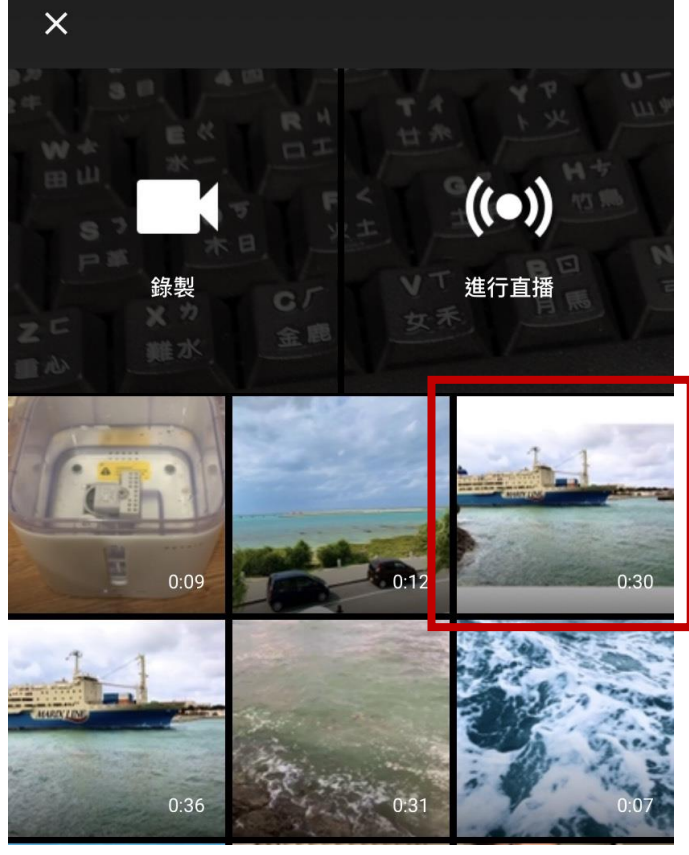

## 選擇要上傳的影片

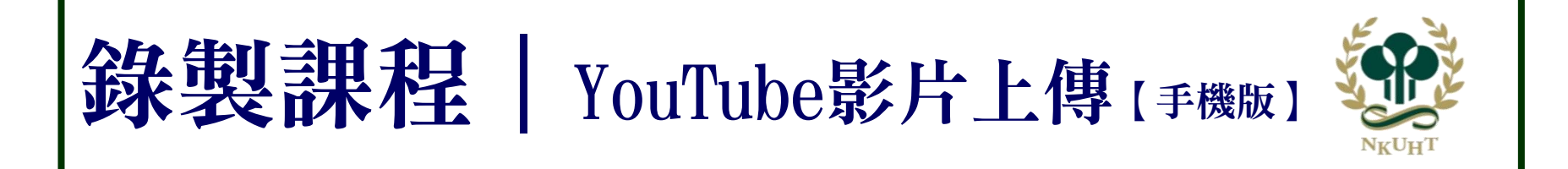

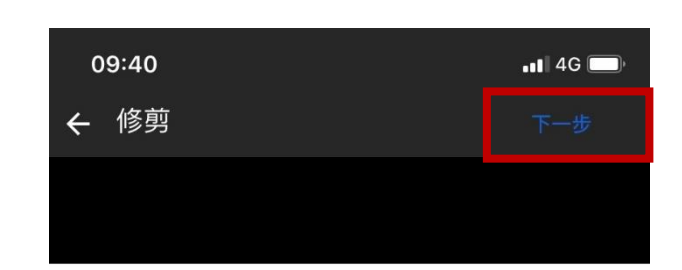

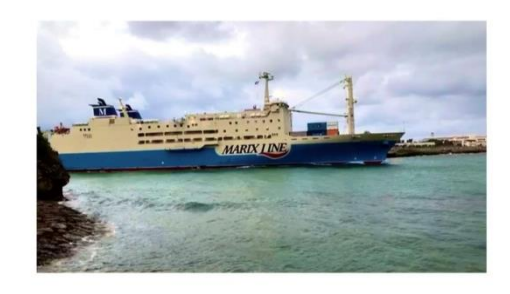

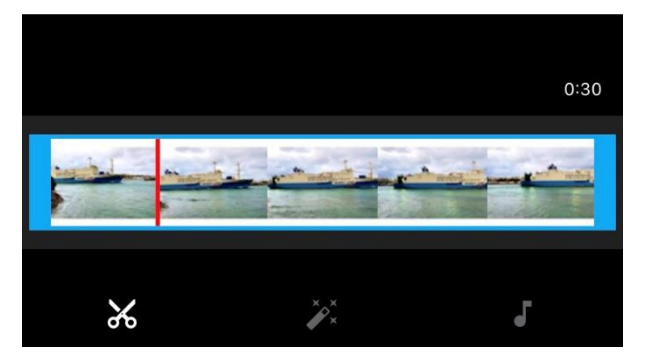

點選「下一步」

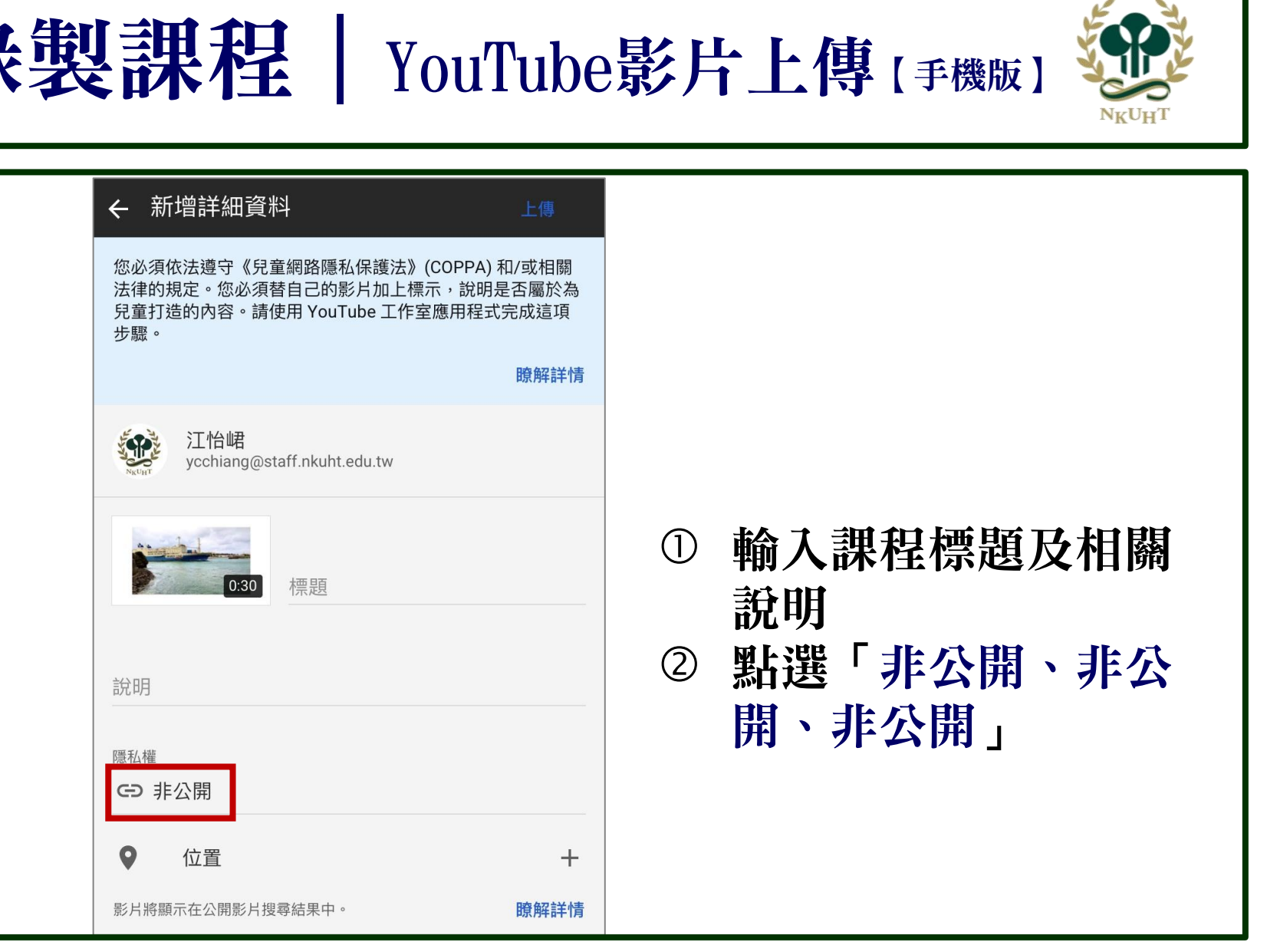

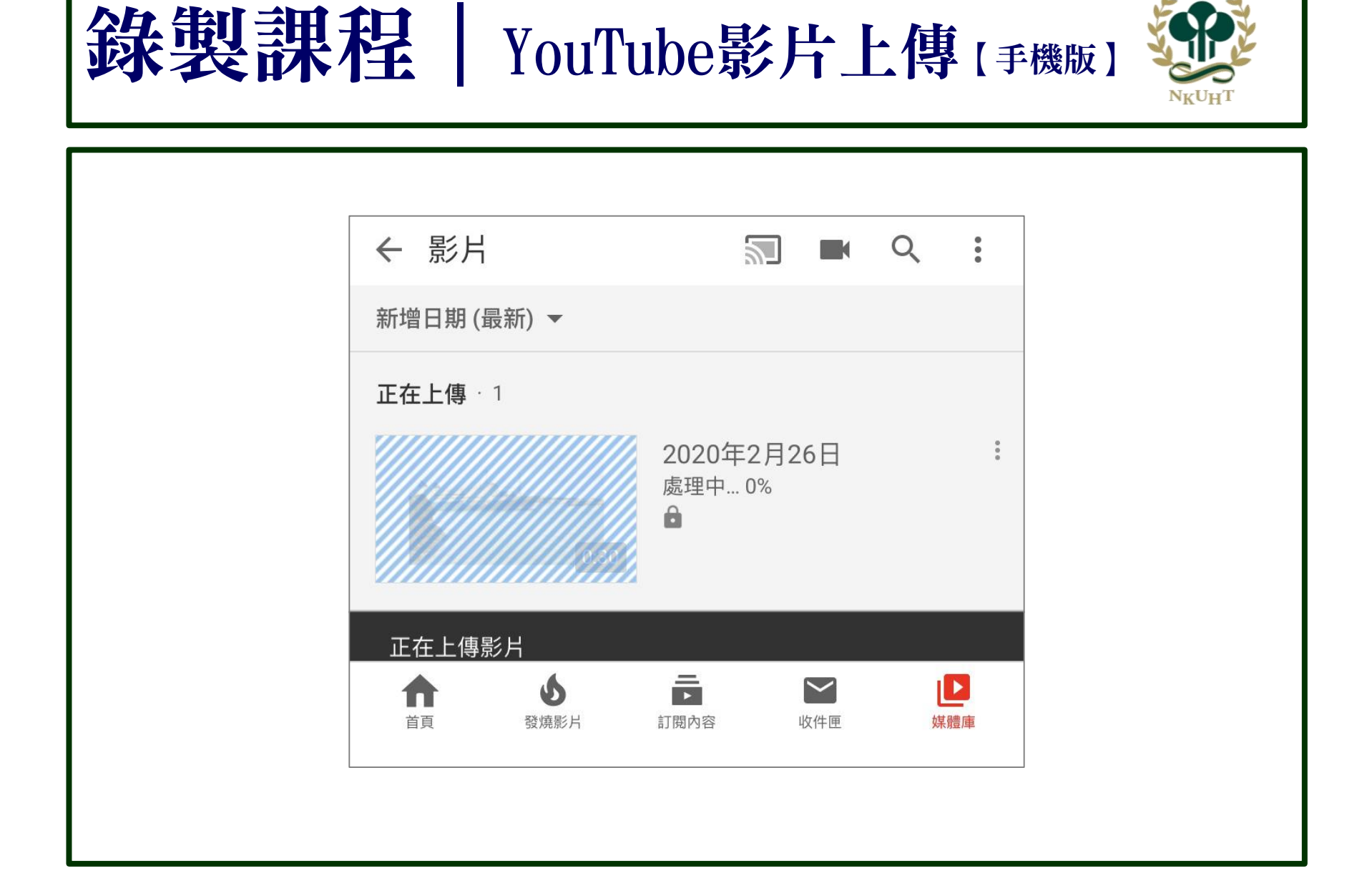